# TH-D75 bluedv-connect

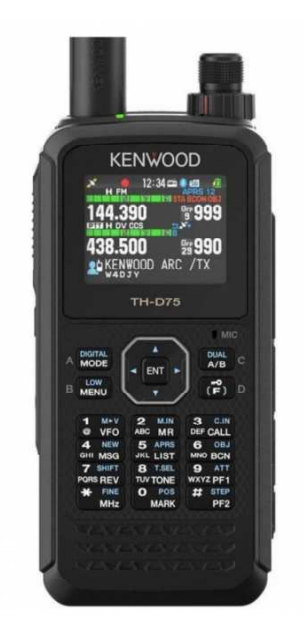

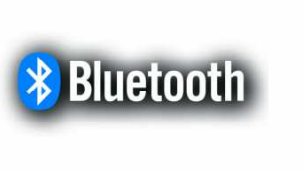

| 22:27 -                                                                         | • XLX710 R •                           | Connect Disconnect OFF/ON                                          | < |
|---------------------------------------------------------------------------------|----------------------------------------|--------------------------------------------------------------------|---|
| ()<br>()<br>()<br>()<br>()<br>()<br>()<br>()<br>()<br>()<br>()<br>()<br>()<br>( | UR CALL<br>Reflector<br>Message<br>GPS | PA7LIM /ID51<br>XLX710 R<br>David BLUEDV<br>005°04.10'E 52°03.32'N | 0 |
| 0                                                                               | Bluetooth Connected                    | d Device                                                           |   |

BlueDV Connect (無料ソフトウェア)の紹介

Kenwood TH-D75 で使用するために特別に設計された BlueDV Connect を使用して、Android デバイスでシームレスな D-STAR QSO。

ホットスポットの必要性を排除し、Bluetooth 経由で直接 Android デバイスに接続して、簡単なアマチュア無線体験を実現します。

主な特徴

ダイレクト D-STAR QSO: ホットスポットを必要とせずに、Kenwood TH-D75 を Android デバイスに接続します。

バックグラウンド操作: BlueDV Connect をバックグラウンドで実行します。 終了したら忘れずにアプリを閉じてください。

- お気に入りリスト: お気に入りの D-STAR リフレクターのリストを簡単に作成および 管理します。
- Android ウィジェット: QSO とリフレクターのステータスをホーム画面から直接監視します。

「最後に聞いた」機能: radioid.net で通話を検索します。

Wear OS 統合: Android Wear ウォッチで発信者の詳細を表示します。

ハードウェア要件

Android スマートフォンまたはタブレット(Android バージョン 7.0.1 以降)。 ケンウッドの TH-D75です。

(オプション) Android Wear ウォッチ (Wear OS 4 以降)。

ダウンロードと手順:

<u>BlueDV Connect をダウンロード</u>: Android Play ストア([リンク]) から無料で入手 できます。

## ペアリング手順: Kenwood TH-D75 を Android デバイスに接続する方法について 説明します ( [<u>リンク</u>] )。

https://www.pa7lim.nl/bluedv-connect-th-d75/

FAQ:よくある質問への回答を検索します([リンク])。 https://www.pa7lim.nl/bluedv-connect-qa/

## BlueDV コネクト TH-D 75

以下は TH-D75の接続手順です。

1. メニュー No.985 (本体設定 – インターフェース – PC 入出力:DV Gateway) にアク セスし、Bluetooth 接続「Bluetooth」に設定します。

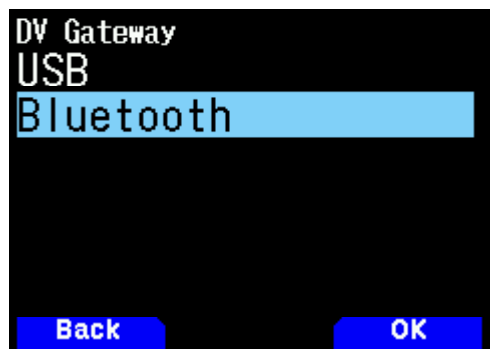

2. メニュー No.930 (本体設定 – Bluetooth – Bluetooth) にアクセスし、「On」に設定 して Bluetooth 機能をオンにします。

TH-D75の画面には Bluetooth アイコンが表示されますが、現在はグレーアウト (スタンバイ)になっています。

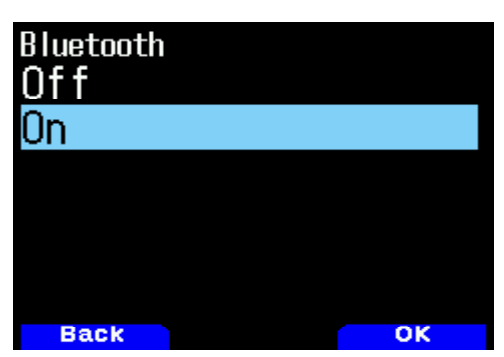

3. メニュー No.934 (本体設定 – Bluetooth – ペアリング待ち受け) にアクセスすると、 ペアリング待機画面が表示されます。(60秒からカウントダウンが始まります)。

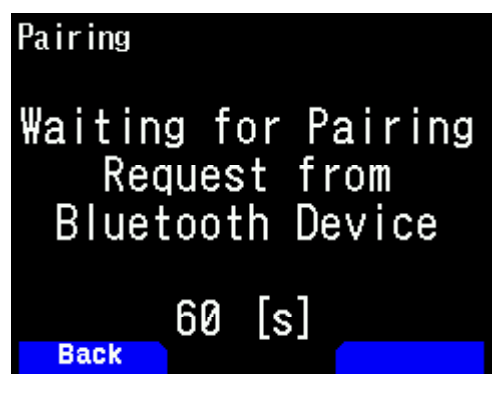

 Android 端末からペアリングを行います。
 Android 端末からペアリングする場合、パスキーは TH-D75と Android 端末の画面 に表示されます。

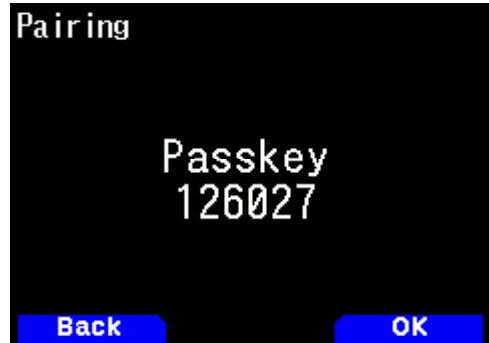

TH-D75の[A/B](OK)を押し、Android 端末でも確認操作を行ってください。 TH-D75 と Android デバイスが Bluetooth 経由でペアリングされました。

| Pai | ring                |           |    |  |
|-----|---------------------|-----------|----|--|
|     | 🚯 Informa           | tic       | n  |  |
|     | Pairing<br>complete | is<br>ed. |    |  |
|     |                     |           | ОК |  |
|     | / \$                |           |    |  |

5. メニュー No.650 (デジタル - DV ゲートウェイ - DV ゲートウェイ モード) にアクセ スし、「リフレクターターミナルモード」に設定します。

| DV Gateway Mod<br>Off | e    |      |
|-----------------------|------|------|
| Reflector             | TERM | Mode |
|                       |      |      |
|                       |      |      |
|                       |      |      |
| Back                  |      | ОК   |

 メニュー No.651 (デジタル - DV ゲートウェイ - 自局コールサイン) にアクセスし、 リフレクター ターミナル モード操作で使用するコールサインを入力します。 (メニュー No.610(デジタルー送受信-自局コールサイン)の設定はリフレクター ターミナルモードの動作には適用されません?のでご注意ください。)

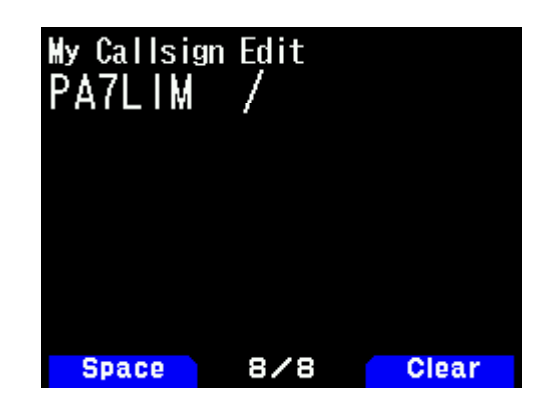

7. スマホ等の[BlueDV Connect](アプリケーション)を起動し、OFF/ON ボタンを押して ボタンを赤から緑に変えます。

TH-D75 に「接続済み Bluetooth デバイス」が表示され、Bluetooth アイコンが 灰色(スタンバイ)から青色(アクティブ)に変わります。

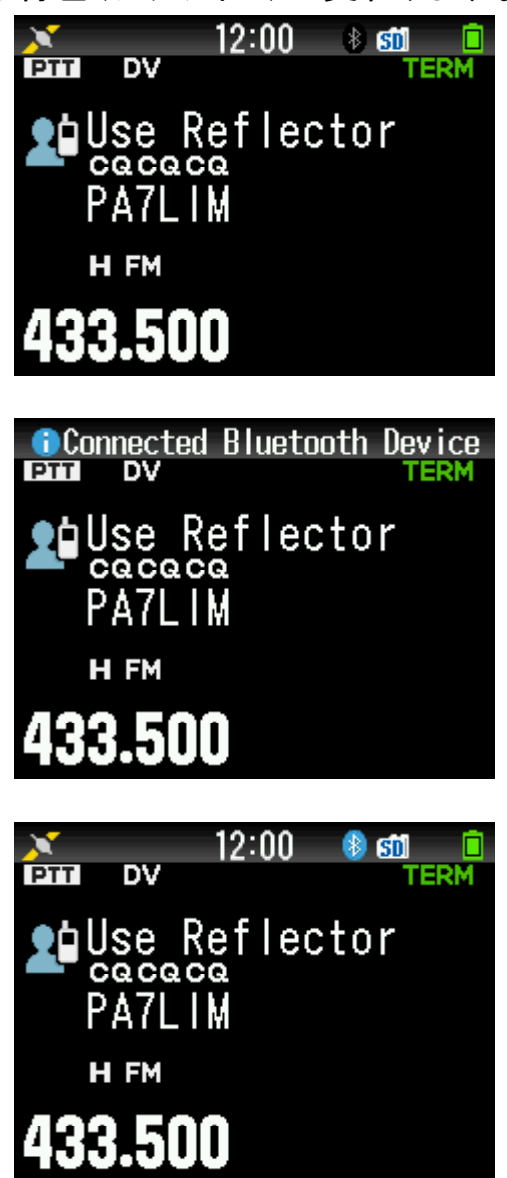

=>

=>

8. TH-D75の[Δ](上)を長押しして「相手先選択」-「Reflector 」-「Link to Reflector 」を 選択し、リンクコマンドを「REF030CL」などに設定し、[A/B](input OK)。

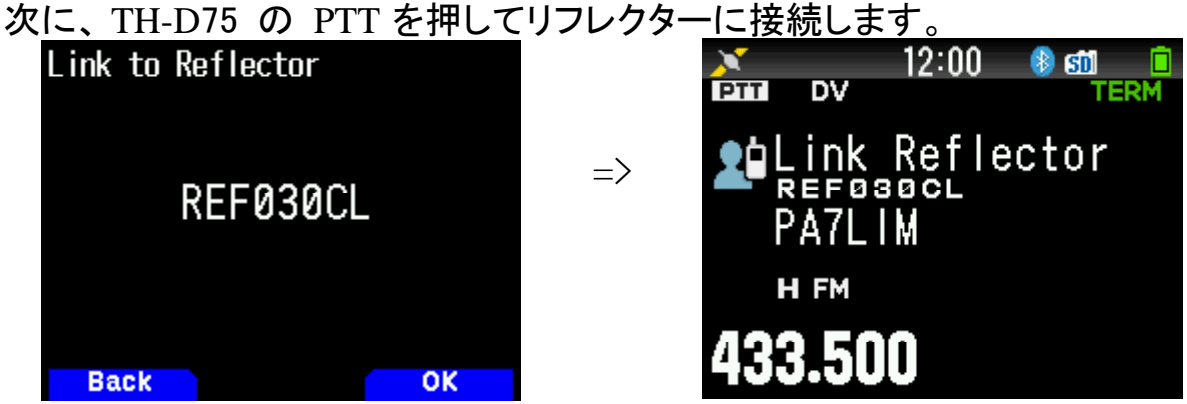

あるいは、スマホ等の Reflector を選択して Connect ボタンを押すと、BlueDV Connect 画面から Reflector に接続できます。

9. リフレクターに接続して QSO する場合は、TH-D75の[Δ](上)を長押しして、「接続 先選択」-「Reflector」-「Use Reflector」を選択します。

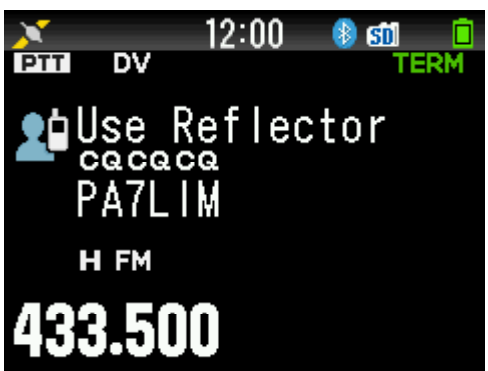

※項目「8.」「9.」の操作については、別途「コールサイン指定」にメモリーした「CQCQCQ」など「相手先選択」で選択設定することもできます。

# bluedv-connect の設定

スマホアプリの設定を行います。

(com\_pa7lim\_bluedvconnect\_v1.0.23.apk)

(1)初期画面(最初に表示される)

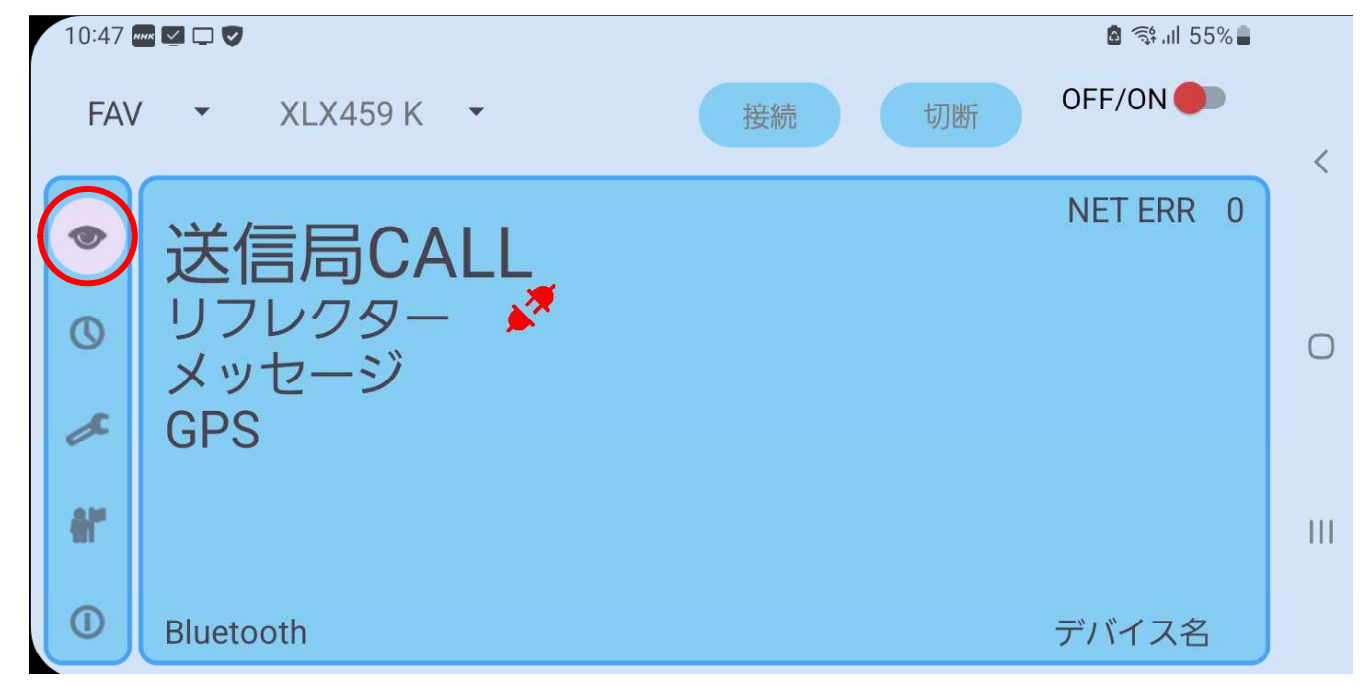

#### (2)設定画面(*最重要設定部分です*)

|   | 10:49       | 🔤 🗹 🗖 🖉                      | %     |
|---|-------------|------------------------------|-------|
|   | FAV         | V ▼ XLX459 K ▼ 接続 切断 OFF/ON● |       |
|   |             |                              | <     |
|   | •           | コールサイン <u>JH5DNS</u> B ▼     |       |
|   | 0           | デバイス名 TH-D75 -               | 0     |
| ( | (al         | 周波数                          |       |
|   | <u>ش</u> ا" | RX/TX背景色反転                   | - 111 |
|   | 0           | 保存                           |       |

- ・自分のコールサインとDSTAR モジュール(A ~ E を設定します。
- ・デバイス名で「*TH-D75*」を選択します。
- ・周波数は適当です。
- ・RX/TX背景色反転はチェックすれば「青-赤」に反転します。
- ・設定が完了したら「保存」をクリックして保存する。

### (3)よく使用するリフレクタを5つ設定できます。

| - | 10:50       | HK 🔽 🖵 🗸 |     |        |   |     |      |       |    | â 💱 III 55% 🛢 |   |
|---|-------------|----------|-----|--------|---|-----|------|-------|----|---------------|---|
|   | FAV         | •        | XL  | X459 K | • |     |      | 接続    | 切断 | OFF/ON 🛑      |   |
|   |             |          |     |        |   |     |      |       |    |               | < |
|   |             | XLX      | •   | XLX000 | • | А   | •    | +     |    |               |   |
|   | 0           | X        | LX4 | 59 K   |   |     |      |       |    |               | 0 |
|   |             | Х        | LX4 | 59 P   |   |     |      |       |    |               | U |
| 3 | æ           | Х        | LX4 | 59 S   | 5 | ップ長 | 押しで肖 | 「除します |    |               |   |
| ( | <b>#</b>  " | Х        | LX4 | 59 E   |   |     |      |       |    |               | Ш |
|   |             |          |     |        |   |     |      |       |    |               |   |
|   | U           |          |     |        |   |     |      |       |    |               |   |

ここで設定したものは初期画面で「FVA」の時に右側をタップして選択できます。

## (4)交信すれば表示されます。

| 10:48 🏧 🗹 🖵 🗸 |          |                 |   |
|---------------|----------|-----------------|---|
| FAV -         | XLX459 K | ▼ 接続 切断 OFF/ON● |   |
|               |          | コールサイン          | < |
| 0             |          | 名前<br>都市名       | 0 |
| æ             |          | 州名              |   |
| <b>*</b>      |          | 国名              |   |
|               |          |                 |   |

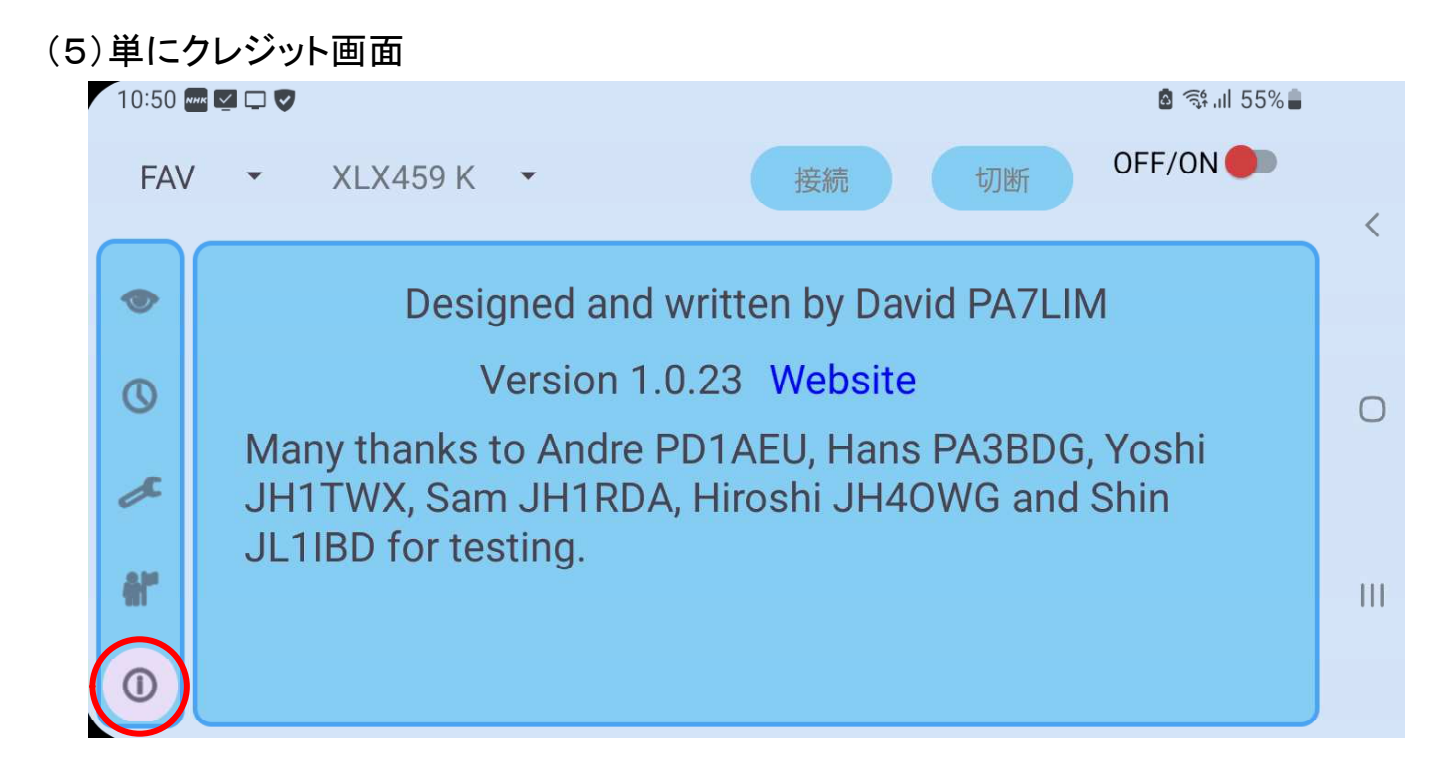

(6)初期画面で「ON」にスライドしてアプリを起動します。

| ļ | 10:52 | 🗱 MMK 🔽 🖵 🗸                      | Si الله الله الله الله الله الله الله الل |     |
|---|-------|----------------------------------|-------------------------------------------|-----|
|   | FA۱   | <ul> <li>✓ XLX459 K ▼</li> </ul> | 接続 切断 OFF/ON 🥠                            | _   |
|   |       | 送信局CALL                          | NET ERR 0                                 | <   |
|   | 0     | リフレクター 💉<br>メッセージ                |                                           | 0   |
|   | ē.    | GPS                              |                                           |     |
|   | 0     |                                  |                                           | 111 |
|   |       | Bluetooth 接続中                    | デバイス名 TH-D75 RTM1.00                      |     |
| - | • 01  | FF/ON ボタンをスライドしたら、オ              | ドタンが赤から緑に変わります。                           |     |

・TH-D75とBluetooth 接続されれば「接続中」とデバイス名が表示されます。 また、

- TH-D75 には「接続済み Bluetooth デバイス」が表示され、Bluetooth アイコン が灰色(スタンバイ)から青色(アクティブ)に変わります。
- 以上です。

| <u>最後に、最重要事項です。</u>                 |
|-------------------------------------|
| <u>交信が終了したら、アプリは必ず「OFF」にしてください。</u> |